GX Print Server for the Iridesse<sup>TM</sup> Production Press GX Print Server for the B9 Series GX Print Server 2 for the Versant 3100/180 Press GX Print Server for the Versant 2100/3100/80/180 Press GX-i Print Server for the PrimeLink C9070/9065 Printer

# Security Update Guide

January, 27, 2025

## **Vulnerability**

Microsoft Corporation has announced vulnerabilities in Windows®. There are measures to fix these vulnerabilities which must also be implemented for our products - GX Print Server for the Iridesse Production Press, GX Print Server 2 for the Versant 3100/180 Press, GX Print Server for the Versant 2100/3100/80/180 Press, GX Print Server for the B9 Series and GX-i Print Server for the PrimeLink C9070/9065 Printer.

Please follow the below procedure to fix the vulnerabilities.

The following procedure is intended that a System Administrator of the GX Print Server can fix the vulnerabilities. The steps described below must be performed on the GX Print Server.

## **Update Programs**

An Internet connection is required before proceeding. Access the following URL and download the updates.

| Information Number of security essentials update |        | Information Number of security non-essentials update |   |  |  |  |
|--------------------------------------------------|--------|------------------------------------------------------|---|--|--|--|
| 2025 Security Updates                            | 2025/1 | 2025 Security Updates                                | - |  |  |  |

#### Information Number of security essentials update: January,2025

#### Updates (Folder name)

Ignore the updates if you have already implemented "KB5050109".

2025-01 Servicing Stack Update for Windows 10 Version 1607 for x64-based Systems (KB5050109)

• URL

https://www.catalog.update.microsoft.com/Search.aspx?q=c195676a-106f-4068-af6e-5e325f7a8011

windows10.0-kb5050109-x64 e915f9605715432ac0878df761df326f7cbd6532.msu

Updates (Folder name)

2025-01 Cumulative Update for Windows 10 Version 1607 for x64-based Systems (KB5049993) •URL

https://www.catalog.update.microsoft.com/Search.aspx?q=8c205041-f390-4d23-b04f-2c3138cdf4c7 • File Name

windows10.0-kb5049993-x64 6a123d9d7dba130d2a5ebfaa38ce380680ff52ed.msu

### Download Procedure

- (1) Access above URLs with Microsoft Edge.
- (2) Click Download.

<sup>•</sup> File Name

| × +                              |                        |                               |              |         |      |          |           | ×     |
|----------------------------------|------------------------|-------------------------------|--------------|---------|------|----------|-----------|-------|
| https://www.catalog.upda         | te microsoft.com/Searc | tungstig+ <del>) – El</del> a |              | -311    | - 8- | Guest    | ۲         |       |
| Catalog                          |                        |                               | -            |         | -= = |          | 1         | earth |
|                                  | -                      |                               |              |         |      |          |           |       |
|                                  | -                      |                               |              |         |      | g, Previ | iun ( fil | Right |
|                                  | Products               | CathFiction                   | Last Updated | Version | Sae  |          |           |       |
|                                  |                        |                               |              | -       | =    | Deer     | niașii    |       |
|                                  |                        |                               |              |         |      |          |           |       |
| give Reserved.   privacy   terms | of use ( help          |                               |              |         |      |          |           |       |

#### (3) Right-click on the file name, select Save link as from the menu.

| Microsoft Update Catalog - (Guerd) - Microsoft Edge | - 🗆 ×                     |                     |
|-----------------------------------------------------|---------------------------|---------------------|
| A https://www.catalog.update.microsoft.com/Downline | oadDialog.aspx            |                     |
| Download                                            |                           |                     |
| Download Updates                                    |                           |                     |
|                                                     |                           |                     |
|                                                     |                           |                     |
| 0                                                   | C Ques link in new we     | tow                 |
|                                                     | 12 Open bits in Services  | and an and a second |
|                                                     | Save Intera               |                     |
|                                                     | The Copyline              |                     |
|                                                     | (D) (hipett               | (Del+Shim+)         |
|                                                     |                           |                     |
|                                                     | ARCHITECTURE OF THE OWNER |                     |
|                                                     | Cine                      |                     |

If there are more than one updates, perform the above step.

- (4) In the Save As screen, select the download destination for the updates, then click Save.
- (5) Updates will be saved to the location specified in Step (4).

#### Install Procedure

- 1. Preparation before Applying the Security Updates
  - 1. Copy the update files to any folder on the GX Print Server.
  - 2. Turn the power to the Print Server off and disconnect the network cable.

-O-Note

- Metal parts are exposed on the back of the Print Server's main body.
- When disconnecting the network cable be careful to avoid being injured by these parts.
- Alternatively, you can disconnect the network cable on the hub side.

- 3. Turn the Print Server back on.
- If the Print Service application is running, then terminate it. (Windows Start menu > Fuji Xerox > StopSystem)

Terminate any other running applications.

- 5. Double-click on "D:\opt\PrtSrv\utility\ADMINtool\StartWindowsUpdate.bat".
- 6. Press return key to continue.

| C/WednetDyner/Clumber    | - | 0 | ж |
|--------------------------|---|---|---|
| (111110) Startstideelike |   |   |   |
|                          |   |   |   |
|                          |   |   |   |
|                          |   |   |   |
|                          |   |   |   |
|                          |   |   |   |
|                          |   |   |   |
|                          |   |   |   |
|                          |   |   |   |
|                          |   |   |   |
|                          |   |   |   |
|                          |   |   |   |
|                          |   |   |   |

- 2. How to Apply the Security Updates.
  - Double-click on the security update file.
     Before applying the security update close all the running applications (e.g., Print Service).

  - 2. In the Windows Update Standalone Installer, click Yes.

| - | in a second second                                               |
|---|------------------------------------------------------------------|
|   | Windows Update Standalone Installer                              |
|   | Do you went to install the following Windows software<br>update? |
|   | Security Update for Windows (K84053579)                          |

3. The Installation will now begin.

| Dissertial and total liplaiss   | >               |
|---------------------------------|-----------------|
| The updates are being installed |                 |
| penilsise riskar                |                 |
| Sensing residutes               | 10              |
|                                 |                 |
|                                 | - interest      |
|                                 |                 |
|                                 |                 |
|                                 | Central Content |

4. When the installation is finished, click Close to complete the setup.

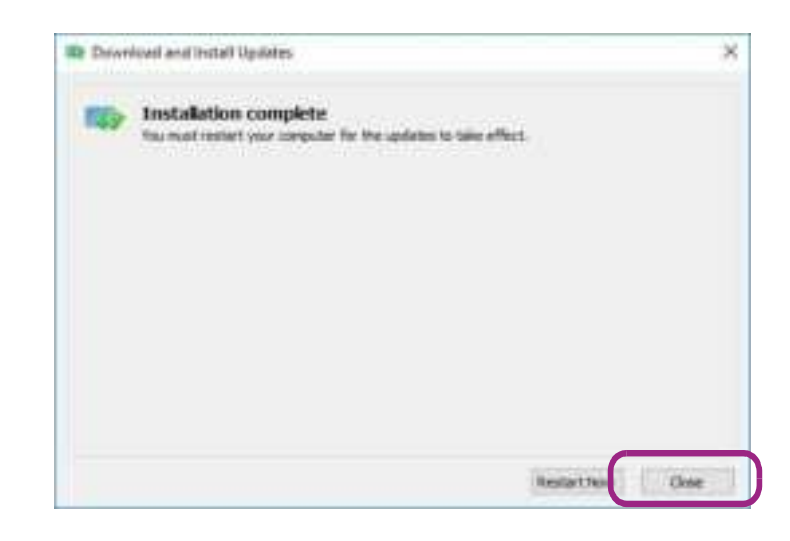

NOTE

You can reboot the computer every time a security update is applied.

3. Confirming the Security Updates.

By following the procedure described below you can confirm if the update programs have been successfully applied.

- 1. Select Start Menu > Settings > Control Panel > Programs and Features.
- 2. In the left pane click View installed updates.
- 3. Confirm that the security updates that you applied are displayed in the list.

| ······································                              | an i Nyami - Nyamintan I madal                                                                                                    |                                                                                                    | in the second                                                                                         | - 11 - 1                                 |
|---------------------------------------------------------------------|----------------------------------------------------------------------------------------------------|----------------------------------------------------------------------------------------------------|----------------------------------------------------------------------------------------------------|------------------------------------------|
| Speed from Some<br>Without a program<br>State Minister Index are an | . De de version de la cardina.<br>Na cardina de la cardina de cardina de la cardina de la cardina de la cardina de la cardina de la cardina de la                                                                                                    | and internet in Deep                                                                                            |                                                                                                    |                                          |
|                                                                     | Dignise +                                                                                                    |                                                                                                    |                                                                                                    | 110.0                                    |
|                                                                     | Alice Rocket (1922) Appendix (1)<br>Alice Rocket (1) (2) Alice Annual (1)<br>Microsoft Rock (1) (2) Alice Annual (2) (2)<br>Microsoft Rocket (1) (2) Alice Annual (2) (2) (2)<br>Microsoft Rocket (2) (2) (2) (2) (2) (2) (2) (2) (2) (2)                                                                    | 109900<br>1000                                                                                                  | <br>Name -                                                                                            | and the                                  |
|                                                                     | <ul> <li>W. Decarly Spikes for Hormal Sciences, 2020/21/K.</li> <li>W. Dagater for Monocold Sciences (2021)2020;</li> <li>W. Decarly Spikes for Hormal Sciences (2021)2021;</li> <li>W. Decarly Spikes for Hormal Sciences (2021)2021;</li> <li>W. Decarly Spikes for Hormal Sciences (2021)2021.</li> </ul> | Université Norderen<br>Université Norderen<br>Université Provinse<br>Université Provinse<br>Université Provinse | Montel Coperation<br>Montel Coperation<br>Recent Coperation<br>Recent Coperation<br>Recent Coperation | 1000007<br>A150001<br>6140001<br>9140000 |

- 4. Completion
  - 1. Shut down the Print Server and reconnect the network cable.
  - 2. Turn the Print Server back on.